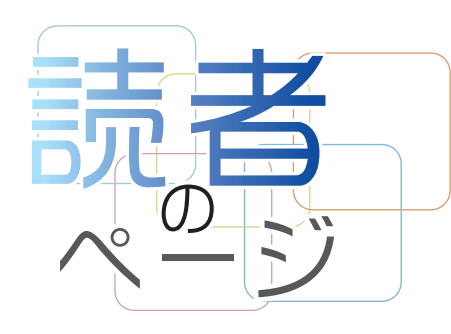

# Web地図で地形の断面図が 簡単に作れます

~建設コンサルタント業務の強い味方「地理院地図」~

国十地理院地理空間情報部/情報普及課長 佐藤 壮紀 SATO Takenori

# ◆はじめに

建設コンサルタント業務を行っている皆様は、日ごろ の業務で地図を使う機会が多いのではないでしょう か。現地調査や住民説明会、またはGISでの解析など 様々な場面で地図を利用しているかと思います。しかし、 多くの場合は、単に位置を特定するための「地図」とし て利用しているのではないでしょうか。

近年、インターネットの急速な普及により、様々な場面 で、従来の紙地図からWeb 地図への利用に変わってき ています。国土地理院も2013年からWeb地図「地理院 地図」(https://maps.gsi.go.jp/)を運用しています。Web 地図は、ただ単に位置を特定するための「地図」でなく、 従来の紙地図ではできなかった様々なことができるよう

になりました。地図は「見る」だけの時代から、「使う」 時代になってきています。特に地理院地図は、建設コン サルタント業務はもちろんのこと、防災や教育など様々 な場面で「使う」ことのできる情報や機能が豊富にそろ っています。本稿では、皆様の日ごろの業務にも役立つ 地理院地図ならではの情報と機能について紹介します。

# ◆地理院地図とは

国土地理院は地図や空中写真、災害情報など、多様 なデータを整備しており、地理院地図(図1)は、これら のデータをご覧いただくショーケースとして運用してい ます。さらに、それらのデータを高度に利用できる機能 を備えています。地理院地図は、インターネットに接続で

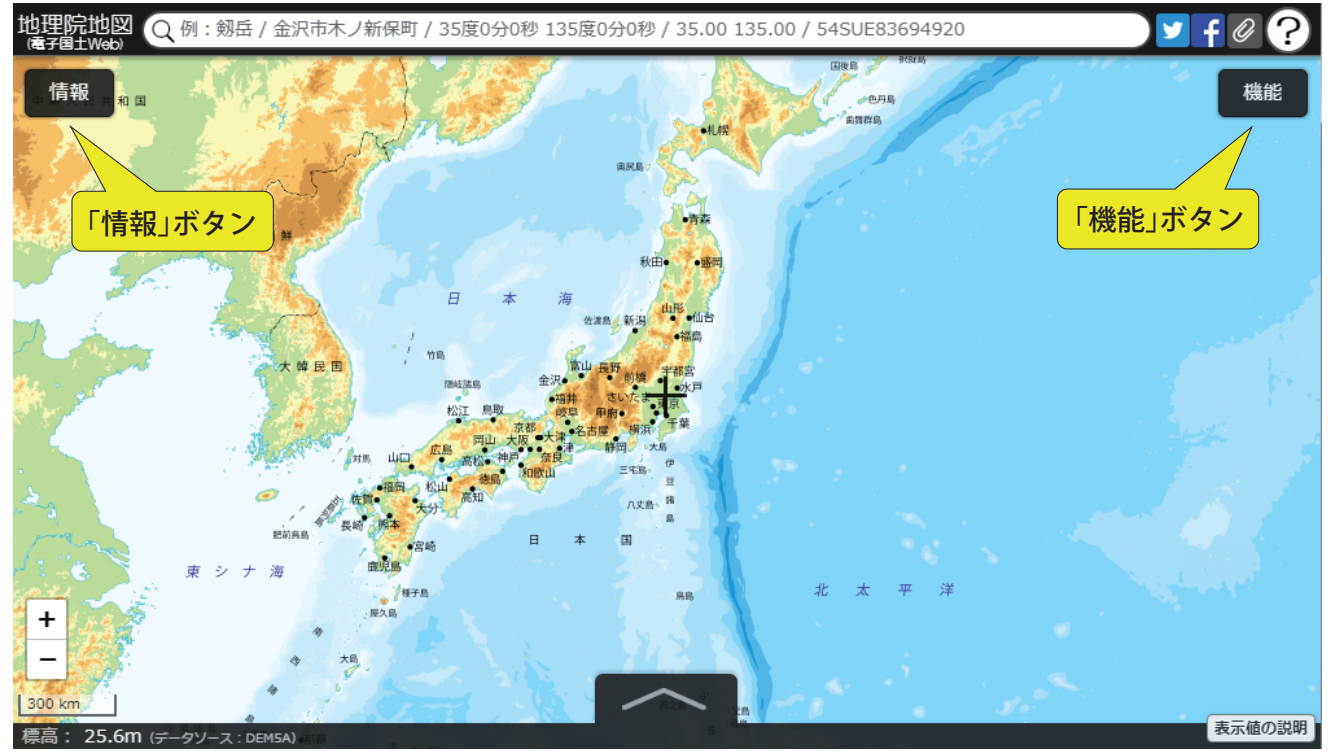

地理院地図の表示画面

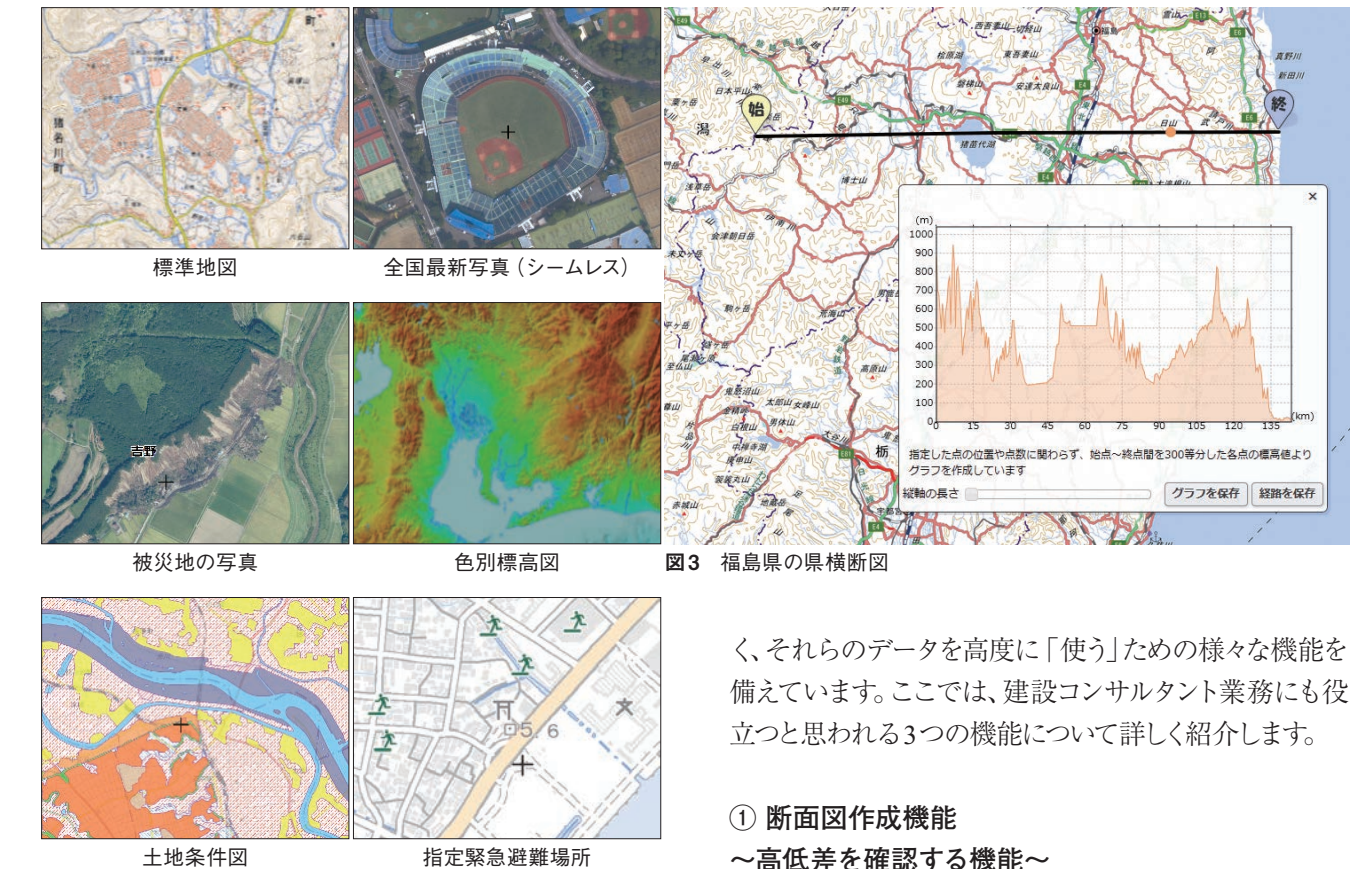

図2 地理院地図で閲覧できる様々なデータ

きる環境があれば、パソコンやスマートフォンでいつで も利用できます。

#### ◆地理院地図で見られる情報

地理院地図では、地図や写真、防災情報、地形の把 握に役立つ情報などの2.000以上のデータを、自由に重 ね合わせて表示することができます。

例えば、最新の全国の写真のほかに、年代別の古い 写真を見ることもできます。大きな災害が発生した場合 には、被災地の写真も公開しています。また、写真以外 にも、高さごとに色分けした「色別標高図」、土地がどの ようにできたか (すなわち、地盤の脆弱性)を知ること のできる「土地条件図」、地震や台風等で被害を受け た土地の状況の情報、災害の危険から急いで逃げるた めの場所である「指定緊急避難場所」などがあります (図2)。これらのデータは、画面左上の「情報」ボタンか ら選んで地図上に表示することができます。

◆便利な機能

地理院地図は、2000以上のデータを「見る」だけでな

地図上でクリックして指定した経路の地形断面図を 作成することができます。これにより、道路縦断の概略 図作成、洪水や津波等の災害時に備えて避難するとき に理解しておくべき身の回りの高低差の把握などに活 用することができます。画面右上の「機能 | ボタン→ 「断 面図」を選んで、地図上をクリックして経路を指定する と、指定した経路の断面図が作成されます。例えば、図 3は福島県の猪苗代湖をとおる経路で断面図を作成し たものです。福島県は、海側から、浜通り・中通り・会津 の3つの地域に分けられますが、作成した断面図から も、山地によって3つの地域に分けられていることがよく わかります。

また、作成した断面図をCSV形式のファイルとして保 存することもできますので、その後表計算ソフト等でも 利用することができます。CSVファイルには、指定した 経路を300等分する点の位置情報(緯度、経度、標高、 始点からの距離)が記載されます。

#### ②自分で作る色別標高図

#### ~地域に応じた標高地図を作成する~

浸水の危険性を把握するためにしばしば用いられる 色別の標高地図は、高さごとに同じ基準で色が塗られ

ているために、局所的な土地の高さ・低さがわかりづら いものでした。そこで開発した機能が「自分で作る色 別標高図 | です。自分で作る色別標高図では、高さごと に自由に色を決めて地図を作ることができます。「情報」 ボタン→「起伏を示した地図 |→「自分で作る色別標高 図 |を選ぶと、地図を高さで色分けするためのメニュー が表示されます。例えば図4は東京の荒川沿いの地域 で、微小な標高の変化が目立つよう1mごとに色分けし たものです。ゼロメートル地帯は青色に、特に標高が低 い場所 (-2m以下) は黒色に、また高い場所 (4m以上) は赤に色付けしています。河口の近くの一見平坦な土地

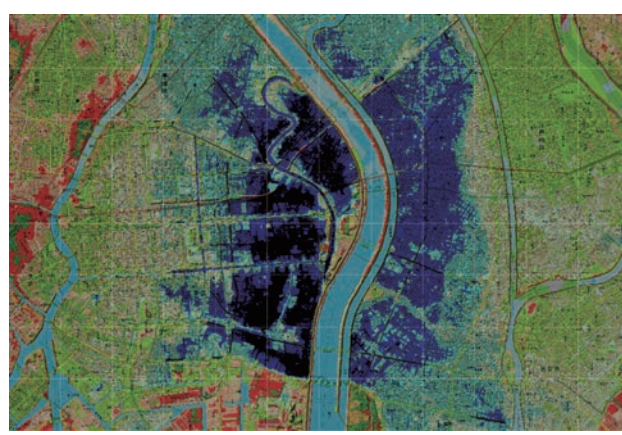

図4 自分で作る色別標高図の例(荒川河口付近)

でも、高さ・低さが視覚的にわかるかと思います。

## ③2画面表示機能

### ~画面を並べて変化を確認~

画面を2つに分けて2つの地図や写真を比べて表示 できます。「機能 | ボタン→ 「ツール | → 「2 画面表示 | を 選択すると地図が左右の2つに分かれます。左右の画 面にある「情報 | ボタンから、それぞれ地図や写真を選 んで表示することができます。図5は平成30年7月豪雨 で大きな被害を受けた倉敷市真備町付近の写真です。 被害を受ける前(左)と後(右)の写真を2つの画面で 表示して比べることができます。

## 

これまで紹介した機能の他にも、地理院地図を語る 上では欠かすことのできないポイントがあります。ここで はいくつかのポイントについて紹介します。

### ①昔の写真を見ることができます

地理院地図では、最新の全国の写真に加えて年代別 の写真を掲載しています。「情報」ボタン→「空中写真・ 衛星画像」を選択し、撮影時期を選ぶことで各年代の 写真を表示することができ、戦前〜戦後復興期〜高度

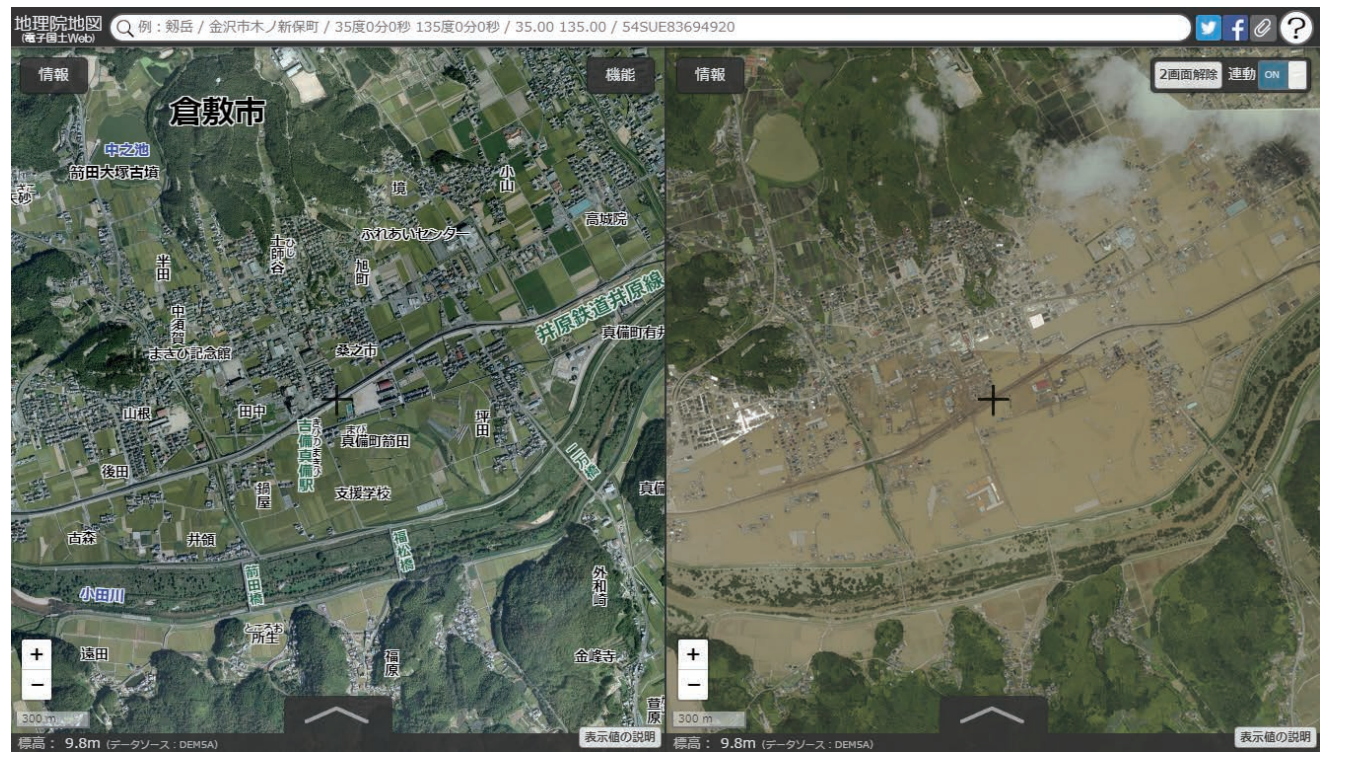

図5 2画面表示の例(倉敷市真備町)

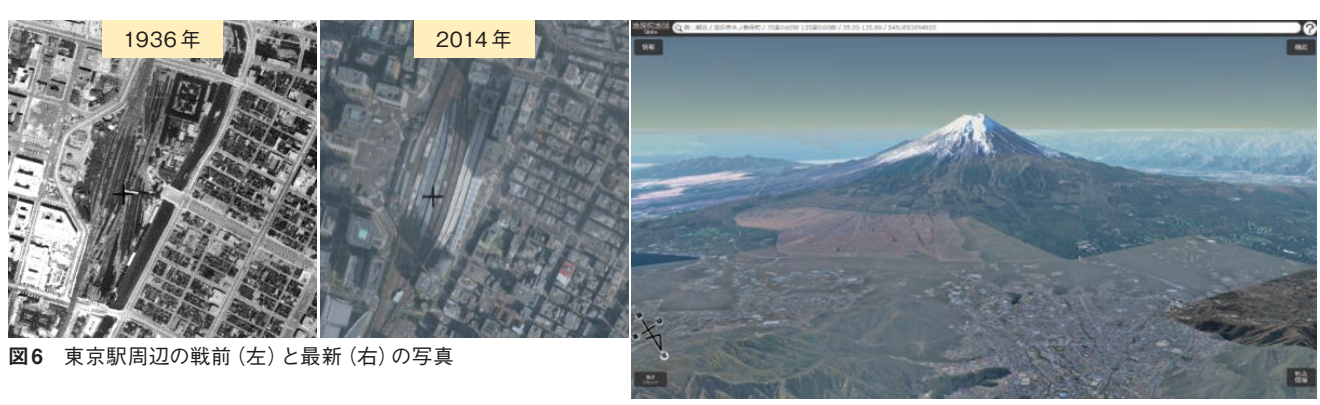

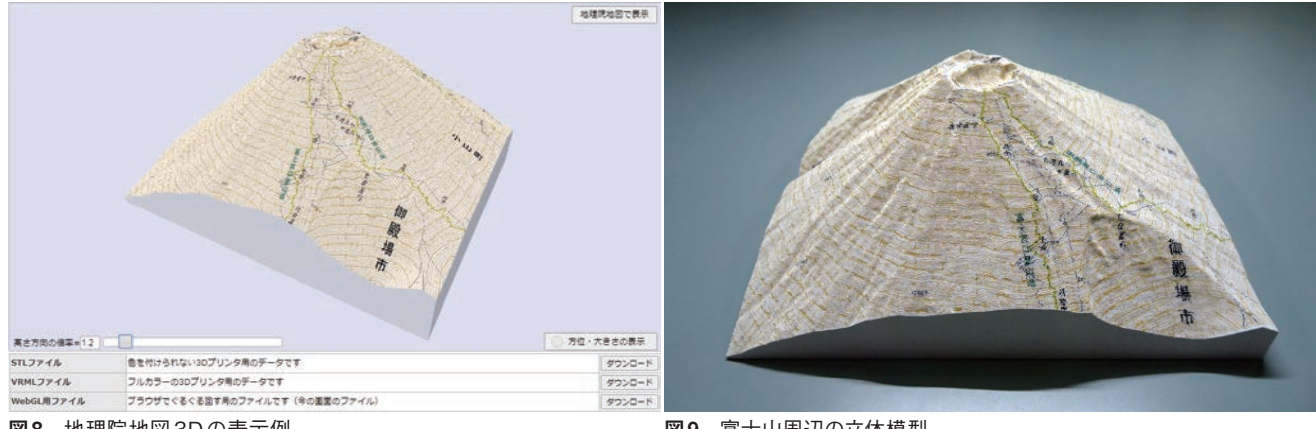

図8 地理院地図3Dの表示例

経済成長期~現在に至るまでのまちのうつり変わりを 見ることもできます。図6は東京駅周辺の戦前と最新の 写真を比べたものです。東京駅の東側の「外堀通り」は、 名前の通り、かつてのお堀 (外濠) に沿った道路である ことがわかります。年代別の写真を比べることで、まち がどのように変わってきたかを知ることができます。

# ②最新の道路や鉄道が載っています

高速道路などの主要な道路や鉄道は供用開始日当日 に地図に反映しています。休日・祝日であっても反映し ています。災害はいつどこで発生するか分からないこと を考えると、緊急輸送道路として使われる主要な道路 がその時点時点で正確に反映された地図が共有される ことは重要なことです。

### ③3Dでも見ることができます

地理院地図では3D表示をすることもできます。3D表 示をすることで、地形をより直感的に把握することが可 能です。地理院地図には、「地理院地図3D」と「地理院 地図Globe」という2つの3D表示機能があります。

図7 地理院地図 Globe の表示例

図9 富士山周辺の立体模型

地理院地図Globeでは、全国をシームレスに3D表示 することができます。「機能」ボタン→「Globe」を選択す ると、3D表示に切り替わります。図7は富士山周辺の空 中写真を3D表示したものです。回転や傾きを変えたり することで、これまでとは違った見え方ができるので、新 しい発見があるかもしれません。

地理院地図3Dは、特定の範囲を3Dで表示します。 「機能」ボタン→「3D」→「大・小・カスタム」から3D表 示する範囲を選択すると、選択された範囲が3Dで表示 されます。図8は、富士山周辺を、高さ方向を強調した上 で3D表示したものです。3Dプリンタ用データとしてダウ ンロードすることもできますので、そのデータを使って立 体模型を作製することもできます (図9)。

#### ◆おわりに

国土地理院では、最新の技術を今後ともフォローし ながら、引き続き国の基盤となる情報を、鮮度の高い状 態で整備・提供していきます。建設コンサルタント業務 はもちろんのこと、防災、教育、環境など様々な場面で 是非地理院地図をご活用ください。